# Second Opinion Radiology Interpretations: Outside Image Import

## **Overview**

There are two primary parts to uploading CDs into lifeIMAGE:

- Creating corresponding "With Interpretation" Epic Orders
- Uploading CD content to lifeIMAGE

#### Process

- 1. Verify patient information
  - a. Confirm and take note of patient's DOB and MRN
- 2. In Epic, confirm patient's BWH MRN
  - a. If the patient does not have a **BWH MRN** registration must occur to proceed
- 3. Open BWH lifeIMAGE from the Partners Application Menu or at <u>https://bwhlifeimage.partners.org</u>
  - a. Login using Partners username and password
- 4. Insert the patient disc for import into the CD/DVD slot of the PC
- 5. Click Upload Exams

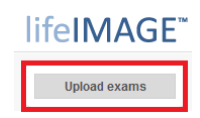

- 6. Select the proper LILA Group/Destination and click Next
  - a. A typical user will have access to only 1 group and the "My Library" Option
    - i. Do not use "My Library" for this process

| Upload exams                 | 0 Eind         | Evame         | 3 Soloot        | ovane        | 4 Confirm  |
|------------------------------|----------------|---------------|-----------------|--------------|------------|
| 1. Destination               | 2. Find Exams  |               | 3. Select exams |              | 4. Confirm |
| Where would you like to uplo | oad your exams | to?           |                 |              |            |
|                              | Destination:   | BWHC Image Se | rvice Center    | $\checkmark$ |            |
| -                            |                |               |                 |              |            |
|                              |                | N             | ext             |              |            |
|                              |                |               |                 |              |            |

7. Choose Find exams on CD/DVD

| Place a CD/DVD in your computer's drive to detect exams | and click Find exams to upload on a CD or find exam folders<br>on your computer and select them |
|---------------------------------------------------------|-------------------------------------------------------------------------------------------------|
| Find exams on CD/DVD                                    | Browse for exams                                                                                |

- 8. LifeIMAGE will identify each study on the disc and display them
  - a. Use Zero Footprint or Epic to verify If the exams have already been uploaded

- i. <u>If yes and the matching order was "Without Interpretation," REUPLOAD the study</u> and match it to a new "With Interpretation" order
- ii. If no, select the desired study or studies and click Next

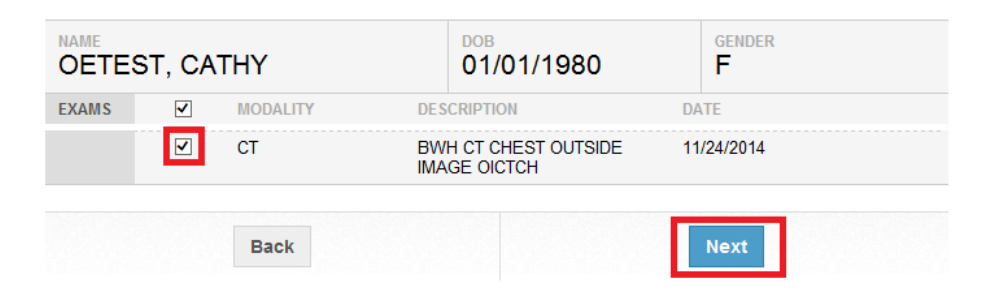

9. Enter the BWH MRN and click Upload

| * MRN | :                             |        |
|-------|-------------------------------|--------|
|       | Please ensure MRN is accurate |        |
|       |                               |        |
| Back  |                               | Upload |

- 10. Once the lifeIMAGE upload has completed, the images will display in the **Inbox** associated with the destination selected in step 6.a
  - a. If auto-nomination is OFF the images will only be listed in the Destination's Inbox
    - i. The images will need to be Nominated

|                                          | InBox                                                | Summary Viewer Reports Download Share PACS Manage Exams                  | Attachments |
|------------------------------------------|------------------------------------------------------|--------------------------------------------------------------------------|-------------|
| BWHC IMAGE SERVICE<br>CENTER NOMINATIONS | OETEST*CATHY CT<br>11/24/2014   BWH CT CHEST OUTSIDE | Nominate Exams to PACS<br>Fields marked with an asterisk * are required. |             |
| DFCI Y2 NOMINATIONS                      | TAGS: Add tag                                        | Gatekeeper group: MIIT Nominations                                       |             |
| MIIT NOMINATIONS                         | Delete                                               | * MRN: 30517494                                                          |             |
| MY LIBRARY                               |                                                      | Modality: CT                                                             |             |
| BWH EMERGENCY<br>MEDICINE                |                                                      | External exam BWH CT CHEST OUTSIDE IMAGE OICTCH                          |             |
| BWH REFERRALBOX                          |                                                      | description.                                                             |             |
| BWHC IMAGE SERVICE<br>CENTER             |                                                      | Apply to: Only this exam<br>All from this CD ( <u>view exams</u> )       |             |
| InBox<br>Shared                          |                                                      | Nominate exam                                                            |             |

- b. If auto-nomination is ON, the images will appear in the nominations group assigned to the destination selected in step 6.a (as well as manually nominated exams from step above)
- 11. The images will then need to be to be Processed or Rejected
  - a. If rejected, a reason will need to be entered
  - b. Click Process to continue the upload

**Note:** *lifeIMAGE has a basic viewer available for non-diagnostic viewing. It can be found under the "Viewer" tab* 

| Upload exams                                            | Nominations<br>9 exams sorted by <u>newest nomination</u>                                      | Summary Viewer Reports Down                     | load <b>Process</b> Attachments                      |
|---------------------------------------------------------|------------------------------------------------------------------------------------------------|-------------------------------------------------|------------------------------------------------------|
| BWHC IMAGE SERVICE<br>CENTER NOMINATIONS<br>Nominations | OETEST*CATHY CT<br>11/24/2014   BWH CT CHEST OUTSIDE<br>Nominated 2 minutes ago by Brian Mason | Process nomination<br>Gatekeeper group:<br>MRN: | BWHC Image Service Center<br>Nominations<br>30517494 |
| Queued                                                  | Add tag                                                                                        | Modality:                                       | СТ                                                   |
| Rejections                                              |                                                                                                | External exam description:                      | BWH CT CHEST OUTSIDE IMAGE OICTCH                    |
| Completed                                               |                                                                                                | Nominated by:                                   | Brian Mason                                          |
| Failed                                                  |                                                                                                |                                                 |                                                      |
| DFCI Y2 NOMINATIONS                                     |                                                                                                | Reject                                          | Process                                              |

- 12. The **BWH MRN** entered at step 9 appears, click **Query MWL** (Modality Work List) for the Epic orders.
- 13. Click Select on the corresponding Epic order

| Proc                                                                                                    | rocess nomination * = Required field |                  |            |        | uired field         |                   |            |          |
|----------------------------------------------------------------------------------------------------|--------------------------------------|------------------|------------|--------|---------------------|-------------------|------------|----------|
| Use the form below to perform a modality worklist (MWL) query to normalize patient demographics and study information against an order before sending to PACS. |                                      |                  |            |        |                     |                   |            |          |
|                                                                                                    | * Sea                                | arch for: 30517  | 7494       |        |                     |                   |            |          |
|                                                                                                    | Cancel Query MWL                     |                  |            |        |                     |                   |            |          |
| 2 Matching orders for Patient MRN 30517494                                                                                                    |                                      |                  |            |        |                     |                   |            |          |
|                                                                                                    | MRN                                  | Name             | DOB        | Gender | Accession<br>Number | Study Description | Study Date | Modality |
| Select                                                                                                    | 30517494                             | OE<br>TEST^CATHY | 1967/01/01 | м      | E3320779            | CT CHEST OUTSIDE  | 2015/09/15 | от       |

- 14. Review Patient information flagged in red
  - a. MRN and Accession will never match
  - b. Review Name and Date of Birth
- 15. Click Send to PACS
  - a. A confirmation screen displays, do not click Process again
- 16. Verify Images by checking the groups **Completed** or **Failed** lists, or verify imaging in Zero Footprint and Epic

## **TIP SHEET**

## **Process nomination**

\* = Required field

| ltems              | Exam                                      | PACS/MWL                                   |
|--------------------|-------------------------------------------|--------------------------------------------|
| Patient Name:      | OETEST^CATHY                              | OE TEST^CATHY                              |
| DOB:               | Jan 1, 1980                               | Jan 1, 1980                                |
| MRN:               | 30517494                                  | 30517494                                   |
| Accession Number:  | 14155272                                  | E3320779                                   |
| Study Description: | BWH CT CHEST OUT<br>SIDE IMAGE OICTC<br>H | CT CHEST OUTSIDE<br>WITH<br>INTERPRETATION |
| Gender:            | F                                         | F                                          |
| * Priority: Ro     | utine                                     | ~                                          |

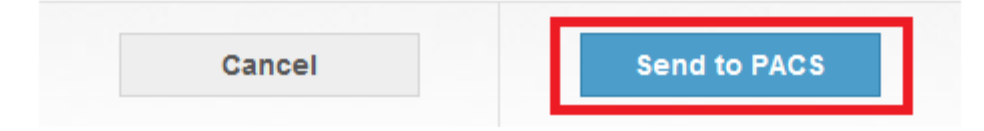